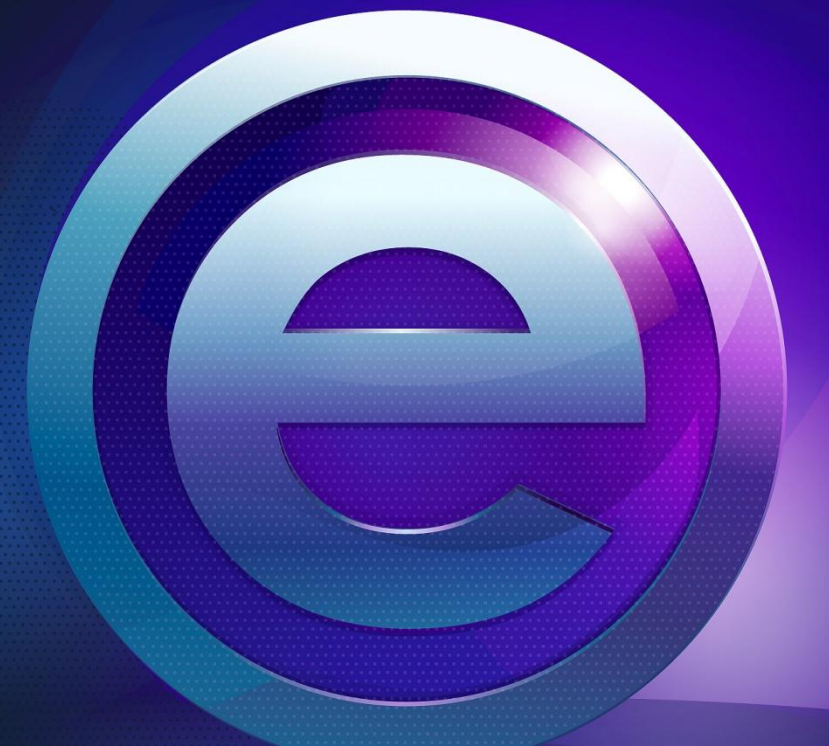

# **RMeasiteach**

Úvodná príručka

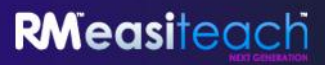

# Obsah

| Čo je Easiteach?                                            | 3  |
|-------------------------------------------------------------|----|
| Technické požiadavky                                        | 4  |
| Podpora                                                     | 5  |
| Začíname používať aplikáciu Easiteach: prehliadka aplikácie | 6  |
| Funkcie v ponuke "e"                                        | 10 |
| Nástroje na kreslenie                                       | 15 |
| Textové nástroje                                            | 19 |
| Ponuka rýchlych funkcií                                     | 24 |
| Špeciálne efekty                                            | 26 |
| Súprava miniaplikácií                                       | 27 |
| Súprava multimédií                                          | 28 |
| Zásobník                                                    | 30 |
| Všeobecné vlastnosti objektov                               | 31 |
| Easiteach Lite                                              | 33 |
| Klávesové skratky                                           | 35 |
| Špeciálne znaky                                             |    |

# Čo je Easiteach?

Easiteach je kompletná aplikácia na vyučovanie a učenie pre celú triedu, ktorá umožňuje vytvárať a poskytovať pútavé lekcie a zdroje. Jednotlivé nástroje sú komplexné a výkonné, ale tiež jednoducho použiteľné. Umožňujú naplno využívať vybavenie triedy.

Aplikácia Easiteach bola navrhnutá špecificky pre školstvo a na vyučovanie v rámci celej triedy. Môžete ju používať v celej vašej škole, v celom rozsahu učebných osnov.

Aplikáciu Easiteach môžete okrem iného používať na vykonávanie ktorýchkoľvek z nasledujúcich aktivít v triede:

**Zapojenie** žiakov do novej témy alebo projektu prostredníctvom videí alebo animácií, ktoré vám nielen pomôžu predviesť skutočné príklady, ale tiež oživia daný predmet.

**Testovanie** vedomostí žiakov o predtým prebratých témach formou vyplnenia cvičenia na obrazovke založeného na zoraďovaní alebo prepájaní.

**Predvedenie** procesu tým, že najprv sa ním žiaci prevedú ako trieda a potom sa tým istým procesom prevedú jednotlivo.

**Vytvorenie** multimodálneho príbehu s použitím textov, zvukov a animácií na demonštráciu spôsobu, akým prijímame informácie.

**Rozvoj** matematických zručností prostredníctvom vyhľadávania postupností a vzorov s využitím číselných čiar a mriežok.

**Posúdenie** básne ako trieda, zvýraznenie hlavných štruktúr a významov a ich využitie ako základu pre štruktúru triednej básne.

**Vytvorenie** spoločného novinového článku o téme týkajúcej sa celej školy a následné poskytnutie rámca ako kostry pre žiakov na napísanie vlastného článku.

# Technické požiadavky

Minimálny a odporúčaný hardvér a softvér potrebný na používanie aplikácie Easiteach:

|                         | Minimum                                                                                                    | Odporúčané                                                                           |  |  |
|-------------------------|----------------------------------------------------------------------------------------------------|--------------------------------------------------------------------------------------|--|--|
| Operačný systém         | Samostatné počítače s operačným<br>systémom Windows® XP SP3 (32-<br>bitový), Windows Vista™SP2 (32-bitový<br>alebo 64-bitový) alebo Windows 7 (32-<br>bitový alebo 64-bitový)<br>Mac OS 10.6.8, 10.7.2 (Intel) | Samostatné počítače s operačným<br>systémom Windows 7 (32-bitový<br>alebo 64-bitový) |  |  |
| Procesor                | Windows: 1,8 GHz alebo výkonnejší<br>Mac: 2 GHz alebo výkonnejší                                                                                                    | Windows: 2,5 GHz alebo výkonnejší<br>Mac: 3,06 GHz                                   |  |  |
| Pamäť                   | Windows: 512 MB<br>Mac: 2 GB                                                                                                    | Windows: 1 GB<br>Mac: 4 GB                                                           |  |  |
| Pevný disk              | Windows: 500 MB<br>Mac: 10 GB                                                                                                    | Windows: 1 GB<br>Mac: 10 GB                                                          |  |  |
| Grafická karta          | 64 MB                                                                                                    | 256 MB                                                                               |  |  |
| Rozlíšenie<br>obrazovky | 1024 x 768                                                                                                    | 1024 x 768 alebo vyššie                                                              |  |  |

V systéme Windows<sup>®</sup> sa vyžaduje nasledujúci softvér:

Microsoft<sup>®</sup> .Net Framework 4 Client Profile Microsoft<sup>®</sup> Visual C++ 2010 Redistributable Adobe<sup>®</sup> Flash Player v11 pre iné prehľadávače ako Internet Explorer<sup>®</sup> Windows<sup>®</sup> Media Player 11 alebo novšia verzia Windows Media 9 Codec OGG Video/Audio Codec Microsoft<sup>®</sup> Windows<sup>®</sup> Image Acquisition Library Automation Layer

V systéme Mac sa vyžaduje nasledujúci softvér:

XiphQT(decoders).component v 0.1.9 XiphQT.component v 0.1.9 ffmpeg2theora v 0.27 Adobe® Flash Player v 11 Flip4Mac

## **Podpora**

Ak potrebujete podporu pre používanie aplikácie Easiteach, odpoveď na svoju otázku skúste vyhľadať v tejto príručke. Táto príručka je dostupná aj prostredníctvom možnosti Pomocník v ponuke "e". Ďalšiu pomoc a technickú podporu nájdete na webovej lokalite aplikácie Easiteach, prípadne kontaktujte podporu. Pomoc online je k dispozícii na adrese <u>www.easiteach.com/support</u>. Táto webová lokalita obsahuje informácie v mnohých jazykoch.

#### V ázijsko-tichomorskej oblasti

E-mailová podpora na adrese <u>support@rmeducation.com.au</u> alebo telefonická podpora v angličtine na čísle +61 1300 550 062 je k dispozícii od 6:30 do 17:00 hod. (západoaustrálsky štandardný čas), od pondelka do piatka. Mimo pracovného času môžete použiť webovú lokalitu aplikácie Easiteach.

#### V USA

Telefonická podpora je k dispozícii v angličtine na čísle 866-728-6758 od 9:00 do 17:00 hod. (východný štandardný čas), od pondelka do piatka. Mimo pracovného času môžete použiť webovú lokalitu aplikácie Easiteach alebo môžete poslať e-mail na adresu <u>support@rmeducation.com</u>.

Prípadne kontaktujte spoločnosť, ktorá dodala aplikáciu Easiteach.

# Začíname používať aplikáciu Easiteach: prehliadka aplikácie

Ak chcete otvoriť aplikáciu Easiteach, kliknutím na tlačidlo Štart na pracovnej ploche otvorte ponuku Štart a v ponuke Všetky programy vyberte položku Easiteach Next Generation. Prípadne dvakrát kliknite na odkaz na pracovnej ploche.

# Tabuľa

Zobrazí sa tabuľa aplikácie Easiteach umožňujúca rýchly prístup k niektorým hlavným funkciám. Ide o tieto funkcie:

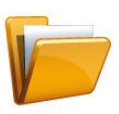

Naposledy použité dokumenty

Na tejto karte je zobrazených 12 naposledy otvorených dokumentov. Vyberte dokument, ktorý chcete otvoriť. Tiež máte možnosť vyhľadať dokument.

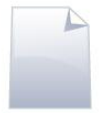

#### Nové dokumenty

Táto karta umožňuje otvoriť nový dokument výberom z piatich šablón. Ak chcete prejsť priamo na nový dokument vytvorený z predvolenej šablóny, vyberte možnosť Vynechať.

Takisto môžete vytvoriť vlastné šablóny a pridať ich do zoznamu šablón ich presunutím do priečinka Moje šablóny Easiteach. Na karte Nové dokumenty sa nachádza prepojenie na tento priečinok, ktoré sa zobrazí po zapnutí funkcie zobrazenia Pomocníka (pozrite nižšie).

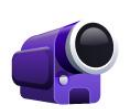

#### Videokurzy

Na tejto karte je zobrazená séria videokurzov predvádzajúcich funkcie aplikácie Easiteach.

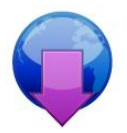

#### Centrum preberania

Na tomto mieste môžete vyhľadávať, prehľadávať a preberať zdroje z webovej lokality Easilearn. Na obrazovke sú zobrazené najnovšie zdroje.

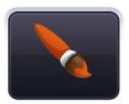

#### Zmeniť štýl rozhrania

Táto možnosť umožňuje zmeniť štýl rozhrania z predvoleného čierneho na strieborné.

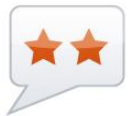

Zmeniť jazyk Na tomto mieste si môžete vybrať z 36 dostupných jazykov.

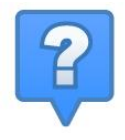

#### Zobraziť Pomocníka

Kliknite sem na zobrazenie popisov možností dostupných na tabuli.

# Panel s ponukami aplikácie Easiteach

Panel s ponukami aplikácie Easiteach je hlavný navigačný panel, ktorý je pri predvolenom nastavení zobrazený na spodnom okraji obrazovky. Z ľavej strany tohto panela s ponukami môžete zobraziť rôzne funkčné oblasti a na jeho pravej strane sa nachádzajú tlačidlá bežných funkcií. Panel s nástrojmi môžete vodorovne prevrátiť kliknutím na tlačidlá na oboch koncoch.

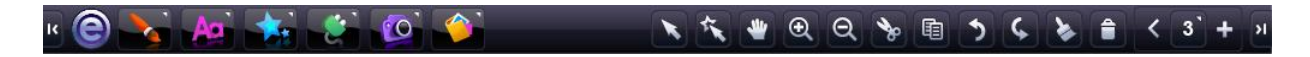

Vedľajšie panely s ponukami môžete zobraziť kliknutím na ikony na ľavej strane hlavného panela s ponukami aplikácie Easiteach. Na pravej strane všetkých vedľajších panelov s ponukami sa nachádza tlačidlo, ktoré umožňuje zavrieť vedľajší panel s ponukami a zobraziť iba hlavný panel s ponukami.

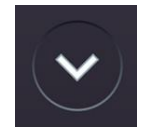

# Funkčné oblasti

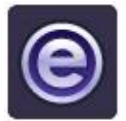

Tlačidlo "e" Toto tlačidlo slúži na otvorenie ponuky "e".

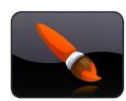

Tlačidlo kreslenia Toto tlačidlo slúži na otvorenie panela s ponukami Kreslenie.

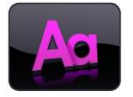

Tlačidlo textu Toto tlačidlo slúži na otvorenie panela s ponukami Text.

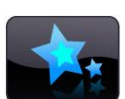

Tlačidlo špeciálnych efektov Toto tlačidlo slúži na otvorenie panela s ponukami Špeciálne efekty.

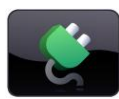

Tlačidlo miniaplikácií Toto tlačidlo slúži na otvorenie súpravy miniaplikácií.

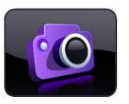

**Tlačidlo súpravy multimédií** Toto tlačidlo slúži na otvorenie súpravy multimediálnych zdrojov.

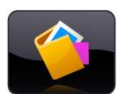

**Tlačidlo zásobníka** Toto tlačidlo slúži na otvorenie okna Zásobník.

# Tlačidlá bežných funkcií

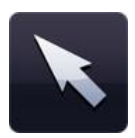

#### Režim výberu

Po kliknutí na toto tlačidlo sa ukazovateľ myši zmení na ukazovateľ režimu výberu. Teraz môžete vyberať objekty a vykonávať s nimi akcie. Ak chcete vybrať viac objektov, v režime výberu podržte stlačený kláves Ctrl a kliknite na požadované objekty.

| (C)   |   |
|-------|---|
| 1 A A |   |
|       |   |
|       | 7 |
|       | 1 |
|       |   |
|       |   |
|       |   |
|       |   |
|       |   |
| 1.1   |   |
|       |   |
|       |   |
| 1.0   |   |
|       |   |

#### Režim prehrávania

Kliknutím na toto tlačidlo prejdete do režimu prehrávania. V režime prehrávania môžu žiaci vzájomne pôsobiť na objekty bez nástrojov na úpravu alebo môžu jednoduchšie používať interaktívne prvky, akými sú napríklad miniaplikácie alebo súbory typu flash.

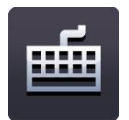

#### Klávesnica

Táto možnosť otvorí klávesnicu na obrazovke, ktorá je súčasťou operačného systému.

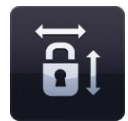

#### Zamknúť pomer strán

Toto tlačidlo umožňuje meniť veľkosť objektov na obrazovke, pričom sa zachovajú ich pôvodné pomery strán. Kliknutím zapnite túto funkciu a potom zmeňte veľkosti požadovaných objektov. Po opätovnom kliknutí na toto tlačidlo budete môcť voľne meniť veľkosť objektov bez obmedzenia pre pomer strán.

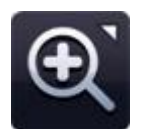

#### Ponuka lupy

Z tejto ponuky môžete vybrať tri nástroje lupy:

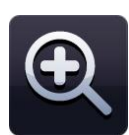

#### Priblížiť

Kliknutím na toto tlačidlo 1-násobne priblížite aktuálnu stranu. Môžete naň kliknúť viackrát.

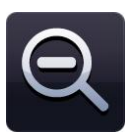

#### Vzdialiť

Kliknutím na toto tlačidlo 1-násobne vzdialite aktuálnu stranu. Môžete naň kliknúť viackrát, kým sa nezobrazí štandardné zobrazenie celej strany.

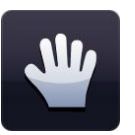

#### Posunúť

Po kliknutí na toto tlačidlo môžete posúvať priblíženú stranu.

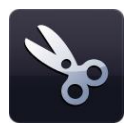

#### Vystrihnúť

Ak chcete v aplikácii Easiteach vystrihnúť objekt, najprv ho vyberte a potom kliknite na toto tlačidlo. Vybratý objekt sa vystrihne do Schránky a odstráni sa zo strany.

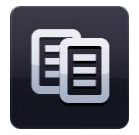

#### Kopírovať

Ak chcete v aplikácii Easiteach skopírovať objekt, najprv ho vyberte a potom kliknite na toto tlačidlo kopírovania. Vybratý objekt sa skopíruje do Schránky a zostane na strane.

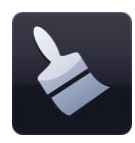

#### Prilepiť

Ak chcete v aplikácii Easiteach prilepiť objekt, najprv skopírujte alebo vystrihnite niektorý objekt. Toto tlačidlo prilepí objekt uložený v Schránke na stranu. Je aktívne len vtedy, keď je v Schránke uložený objekt.

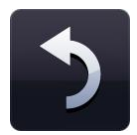

#### Späť

Ak chcete zrušiť poslednú akciu vykonanú na strane, kliknite na toto tlačidlo. Je aktívne len vtedy, keď už bola vykonaná akcia. Táto funkcia funguje samostatne pre každú stranu, takže ak prejdete na inú stranu a kliknete na tlačidlo Späť, zruší sa posledná akcia vykonaná na danej strane.

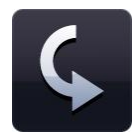

#### Znova

Ak chcete zopakovať naposledy zrušenú akciu vykonanú na strane, kliknite na toto tlačidlo. Je aktívne len vtedy, keď už bola vykonaná akcia. Táto funkcia funguje samostatne pre každú stranu, takže ak prejdete na inú stranu a kliknete na tlačidlo Znova, zopakuje sa posledná akcia vykonaná na danej strane.

#### Odstrániť

Ak chcete zo strany odstrániť objekt, najprv ho musíte vybrať. Toto tlačidlo je aktívne len vtedy, keď je vybratý objekt. Objekt sa neskopíruje do Schránky. Objekt možno odstrániť aj jeho presunutím do Koša.

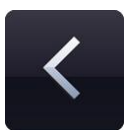

#### Dozadu o jednu stranu

Ak sa chcete vrátiť na predchádzajúcu stranu v aktuálnom dokumente, kliknite na toto tlačidlo. Je aktívne len vtedy, ak existuje predchádzajúca strana, na ktorú možno prejsť.

| 3 |  |
|---|--|
| Ŭ |  |

#### Zobraziť panel deja

Ak chcete zobraziť dokument aplikácie ako panel deja, kliknite na toto tlačidlo. Zobrazia sa strany dokumentu, ktoré možno zoraďovať. Zobrazia sa miniatúry všetkých strán dokumentu. Strany môžete pridávať, odstraňovať, vystrihovať, kopírovať a priliepať. Ak dvakrát kliknete na stranu, zobrazí sa celá strana.

Presúvaním strán na existujúce strany môžete meniť poradie strán.

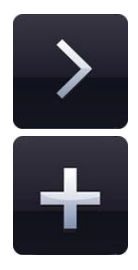

#### Dopredu o jednu stranu

Ak chcete prejsť na nasledujúcu stranu v aktuálnom dokumente, kliknite na toto tlačidlo. Ak neexistuje nasledujúca strana, na ktorú by sa dalo prejsť, toto tlačidlo sa zmení na tlačidlo Pridať stranu. Kliknutím na tlačidlo "Pridať stranu" pridáte novú stranu priamo za aktuálne vybratú stranu.

# Funkcie v ponuke "e"

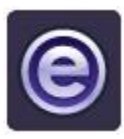

V ponuke "e" sú k dispozícii nasledujúce funkcie:

#### Naposledy použité dokumenty

Táto možnosť slúži na zobrazenie naposledy otvorených dokumentov vo vedľajšej ponuke na pravej strane. Kliknutím na súbor v tejto ponuke daný súbor otvoríte.

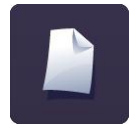

#### Nový

Táto možnosť umožňuje otvoriť nový dokument. Ak počas kliknutia na tlačidlo "Nový" držíte stlačený kláves Ctrl, dokument sa otvorí v novom okne.

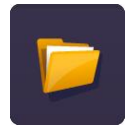

#### Otvoriť

Táto možnosť slúži na zobrazenie okna umožňujúceho vybrať dokument aplikácie Easiteach, ktorý chcete otvoriť. Môžete otvoriť súbory s príponou .etng, .etnt, .pptx alebo .iwb (formát interaktívnej tabule). Ak počas kliknutia na tlačidlo "Otvoriť" držíte stlačený kláves Ctrl, dokument sa otvorí v novom okne.

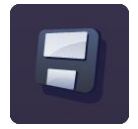

#### Uložiť

Táto možnosť slúži na uloženie aktuálneho dokumentu. Ak dokument ukladáte prvýkrát, v zobrazenom okne budete môcť vybrať umiestnenie, do ktorého chcete dokument uložiť.

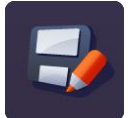

#### Uložiť ako

Táto možnosť slúži na uloženie kópie aktuálneho dokumentu. Otvorí sa okno umožňujúce vybrať umiestnenie, do ktorého chcete dokument uložiť. Môžete ho tiež uložiť vo formáte ".jpg", ".pdf" alebo ".iwb", aby mohli súbor zobraziť aj používatelia bez aplikácie Easiteach.

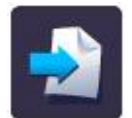

#### Vložiť

Táto možnosť umožňuje vložiť existujúci dokument aplikácie Easiteach do aktuálneho dokumentu. Otvorí sa okno umožňujúce vyhľadať súbor. Súbor sa vloží priamo za aktuálne zobrazenú stranu.

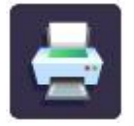

#### Tlačiť

Táto možnosť slúži na vytlačenie aktuálnej strany.

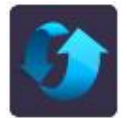

#### Obnoviť stranu

Táto možnosť slúži na obnovenie naposledy uloženého stavu aktuálnej strany. Táto funkcia je užitočná, ak chcete, aby žiaci postupne vykonávali úlohu.

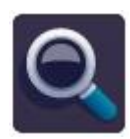

#### Režimy zobrazenia

Táto možnosť slúži na otvorenie vedľajšej ponuky s dostupnými režimami zobrazenia. Kliknite na režim, do ktorého sa chcete prepnúť.

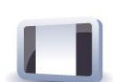

Režim úprav – predvolený režim na úpravu jednej strany.

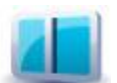

**Režim rozdelenej obrazovky** – umožňuje zobraziť ľubovoľné dve strany vedľa seba.

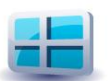

**Režim panela deja** – umožňuje zobraziť miniatúry všetkých strán a poskytuje nástroje na kopírovanie, priliepanie a zmenu poradia strán.

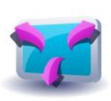

**Režim celej obrazovky** – aplikácia Easiteach sa zobrazí na celej obrazovke, pričom nie sú viditeľné ponuky iných aplikácií.

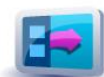

**Bočný panel** – umožňuje upravovať jednu stranu, pričom na bočnom paneli sú zobrazené miniatúry strán.

Na bočnom paneli možno zmeniť poradie strán a ku každej strane možno pridať poznámky. Poznámky sa dajú otvoriť vo vlastnom okne, takže ich napríklad môžete zobraziť na prenosnom počítači, zatiaľ čo na tabuli prebieha aktivita.

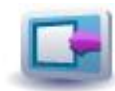

**Odhalenie opony** – umožňuje skryť obsah strany a potom ho odhaliť odtiahnutím "opony" pomocou jednej alebo viacerých "rúčok".

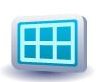

**Mriežka** – na stranu sa pridá mriežka. Nastavenie mriežky môžete zmeniť kliknutím na tlačidlo napravo od ikony mriežky. Môžete vybrať rôzne typy, veľkosti a farby mriežky. Tiež môžete zapnúť prichytávanie objektov k mriežke.

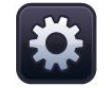

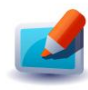

**Režim skla** – umožňuje umiestniť nad aplikáciu vrstvu poznámok. Tento režim možno používať na predvádzanie fungovania rôznych programov, zapisovanie poznámok do máp, obrázkov a dokumentov, ako aj na získavanie takýchto poznámok.

Režim skla možno používať počas zobrazenia aplikácie Easiteach alebo iného programu. Možno ho dokonca spustiť aj bez spustenia aplikácie Easiteach. Ak chcete zobraziť dostupné možnosti, kliknite na ikonu aplikácie Easiteach, ktorá sa zobrazí na ľavej a pravej strane obrazovky.

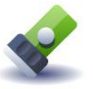

**Režim baterky** – tento režim umožňuje zamerať sa na konkrétne oblasti obrazovky. Poskytuje rovnaké možnosti ako režim skla. Kužeľ svetla môžete zmeniť na kruhový alebo štvorcový a tiež môžete zmeniť jeho veľkosť. Kužeľom svetla môžete pohybovať tak, že kliknete na tmavú oblasť a presuniete ju. Ak kliknete dovnútra kužeľa svetla, môžete pracovať so všetkými prvkami na strane pod ním.

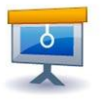

**Režim prezentácie** – tento režim umožňuje zobraziť aktivitu bez panelov s nástrojmi a pracovať s ňou. Akcie umiestnené na strane možno používať na aktiváciu nástrojov a presun medzi stranami.

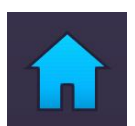

#### Tabuľa

Táto možnosť slúži na návrat na úvodnú obrazovku. Ak sú otvorené niektoré strany alebo aktivity, zobrazí sa výzva na ich uloženie.

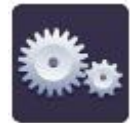

#### Moja aplikácia Easiteach

Táto možnosť umožňuje používateľom zmeniť nastavenia aplikácie Easiteach, dokumentu, strán alebo multimédií.

Dokument

Karta **Dokument** umožňuje vybrať predvolené nastavenia pre dokument. Možno nakonfigurovať nasledujúce aspekty:

- Veľkosť strany
- Orientácia strany
- Obrázok pozadia
- Možnosť roztiahnutia obrázka pozadia
- Pozícia obrázka pozadia
- Farba pozadia

Zmeny uložte kliknutím na tlačidlo OK alebo ich zrušte kliknutím na tlačidlo Zrušiť. Vlastnosti dokumentu sa zaktualizujú.

Karta **Stránka** umožňuje vybrať predvolené nastavenia pre aktuálnu stranu dokumentu. Možno nakonfigurovať nasledujúce aspekty:

- Obrázok pozadia vybraté pozadie sa použije iba na aktuálnej strane.
- Možnosť roztiahnutia obrázka pozadia
- Pozícia obrázka pozadia
- Farba pozadia
- Dĺžka strany

Zmeny uložte kliknutím na tlačidlo OK alebo ich zrušte kliknutím na tlačidlo Zrušiť. Vlastnosti vybratej strany sa zaktualizujú.

Jazyk

Stránka

Karta **Jazyk** umožňuje vybrať predvolené nastavenia jazyka. Možno nakonfigurovať nasledujúce aspekty:

- Jazyk
- Predvolený hlas
- Predvolená rýchlosť prevodu textu na reč
- Predvolená hlasitosť prevodu textu na reč

Zmeny uložte kliknutím na tlačidlo OK alebo ich zrušte kliknutím na tlačidlo

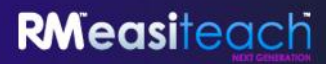

Zrušiť. Nastavenia jazyka sa zaktualizujú.

| Rozhranie          | Karta <b>Rozhranie</b> umožňuje vybrať predvolené nastavenia rozhrania. Možno<br>nakonfigurovať nasledujúce aspekty:                                                                                                    |  |  |  |  |
|--------------------|----------------------------------------------------------------------------------------------------|--|--|--|--|
|                    | <ul> <li>Predvolené umiestnenie hlavných panelov s nástrojmi</li> <li>Štýl rozhrania</li> <li>Tlačidlá na paneli s nástrojmi</li> </ul>                                                                                                    |  |  |  |  |
|                    | Zmeny uložte kliknutím na tlačidlo OK alebo ich zrušte kliknutím na tlačidlo<br>Zrušiť. Nastavenia rozhrania sa zaktualizujú.                                                                                                    |  |  |  |  |
| Multimédia         | Karta <b>Multimédiá</b> umožňuje vybrať predvolené multimediálne prvky podľa<br>vašich potrieb. Možno nakonfigurovať nasledujúce aspekty:                                                                                                    |  |  |  |  |
|                    | <ul> <li>Predvolené vstupné zvukové zariadenie</li> <li>Predvolené vstupné videozariadenie</li> </ul>                                                                                                    |  |  |  |  |
|                    | Zmeny uložte kliknutím na tlačidlo OK alebo ich zrušte kliknutím na tlačidlo<br>Zrušiť. Vlastnosti multimediálnych prvkov sa zaktualizujú.                                                                                                    |  |  |  |  |
| Predvolené hodnoty | Karta <b>Predvolené hodnoty</b> umožňuje vybrať nastavenia aplikácie. Možno<br>nakonfigurovať nasledujúce nastavenia:                                                                                                    |  |  |  |  |
|                    | <ul> <li>Predvolené ukladacie<br/>umiestnenie</li> <li>Predvolená orientácia strany</li> <li>Predvolená veľkosť strany</li> <li>Predvolený režim prezentácie<br/>pri spustení aktivity</li> <li>Predvolené písmo</li> <li>Predvolená veľkosť písma</li> <li>Predvolená veľkosť písma</li> <li>Predvolená veľkosť písma</li> <li>Predvolená veľkosť písma</li> <li>Predvolená veľkosť písma</li> <li>Predvolená veľkosť pozadia</li> <li>Predvolená pozícia obrázka<br/>pozadia</li> </ul> |  |  |  |  |
|                    | Zmeny uložte kliknutím na tlačidlo OK alebo ich zrušte kliknutím na tlačidlo<br>Zrušiť. Pri nasledujúcom otvorení aplikácie Easiteach sa použijú preferované<br>nastavenia.                                                                                                    |  |  |  |  |

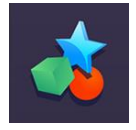

#### Aktivity

Otvorí sa priečinok Moje prevzaté súbory aplikácie Easiteach.

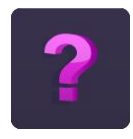

Pomocník Otvorí sa verzia tejto príručky vo formáte PDF.

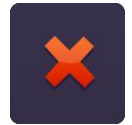

Ukončiť aplikáciu Easiteach

Táto možnosť slúži na zavretie aplikácie Easiteach. Ak sú otvorené niektoré strany alebo dokumenty, zobrazí sa výzva na ich uloženie pred zavretím aplikácie Easiteach.

# **RMeasiteach**

## Nástroje na kreslenie

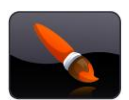

Nástroje na kreslenie môžete zobraziť kliknutím na tlačidlo nástrojov na kreslenie na paneli s ponukami aplikácie Easiteach. K dispozícii sú nasledujúce nástroje:

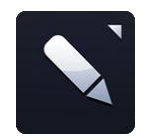

#### Nástroje pera

Táto možnosť slúži na otvorenie ponuky nástrojov pera.

Na výber je 12 preddefinovaných pier. Farby pier v spodnom riadku sa menia podľa naposledy použitých farieb vo výbere farieb.

Po kliknutí na niektoré z pier bude ukazovateľ myši znázorňovať, že je vybratý nástroj pera. Pomocou tohto pera budete môcť kresliť voľnou rukou. Zostane vybraté, kým nevyberiete iný nástroj alebo nekliknete na tlačidlo výberu.

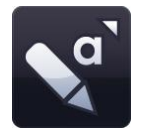

#### Nástroje zvýrazňovača

Táto možnosť slúži na otvorenie ponuky nástrojov zvýrazňovača.

Na výber je 12 preddefinovaných zvýrazňovačov. Farby zvýrazňovačov v spodnom riadku sa menia podľa naposledy použitých farieb vo výbere farieb.

Po kliknutí na niektoré z pier bude ukazovateľ myši znázorňovať, že je vybratý nástroj pera. Pomocou tohto pera budete môcť kresliť voľnou rukou. Zostane vybraté, kým nevyberiete iný nástroj alebo nekliknete na tlačidlo výberu.

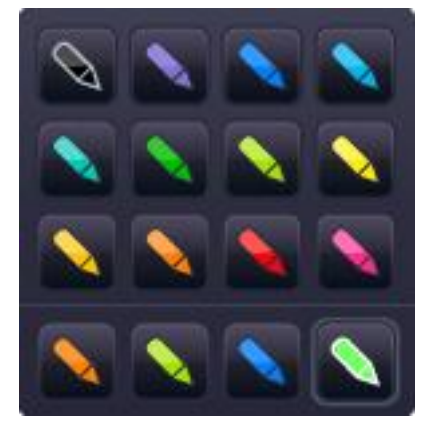

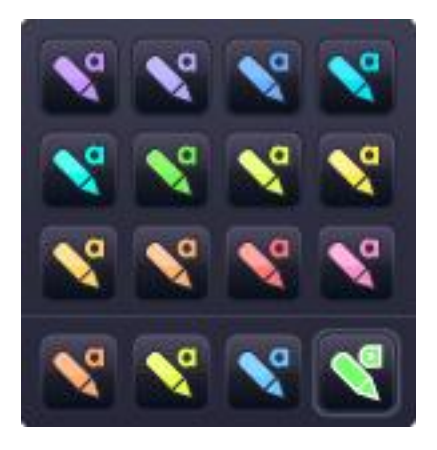

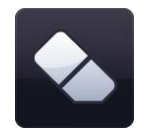

#### Guma

Nástroj gumy slúži na mazanie digitálneho atramentu vytvoreného niektorým z nástrojov pera alebo zvýrazňovača. Ak chcete mazať, vyberte nástroj gumy a pohybujte ním nad oblasťami s digitálnym atramentom, čím ich vymažete. Guma nevymaže ostatné objekty na strane. Ak ich chcete odstrániť, musíte použiť funkciu odstránenia.

#### Práca s objektmi

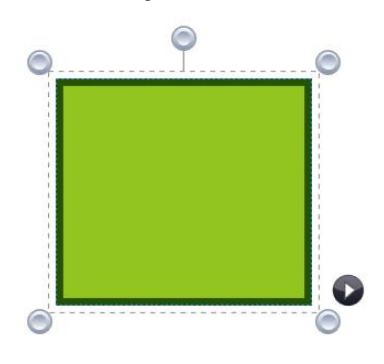

Keď vyberiete objekt pomocou tlačidla výberu, daný objekt sa zobrazí v obťahovom rámčeku a môžete ho premiestniť, otočiť, zarovnať, presunúť dopredu a dozadu, duplikovať, zmeniť jeho veľkosť atď.

Ak chcete zmeniť veľkosť objektu, kliknite na ľubovoľný zo sivých krúžkov v rohoch rámčeka a jeho potiahnutím nastavte požadovanú veľkosť objektu.

Ak chcete objekt premiestniť, kliknite do stredu objektu a presuňte ho na požadované miesto. Objekt môžete otočiť kliknutím na sivý krúžok v

strede hornej strany rámčeka a presunutím objektu podľa potreby.

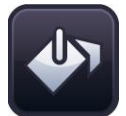

#### Nástroj výplne

Nástroj výplne umožňuje vyplniť tvary (nakreslené nástrojom tvaru alebo perom), čiary, bunky v číselných mriežkach a plátno na pozadí farbou vybratou pomocou výberu farieb.

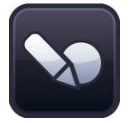

#### Nástroj rozpoznávania tvarov

Nástroj rozpoznávania tvarov umožňuje voľnou rukou nakresliť tvary na tabuľu. Aplikácia Easiteach ich potom zmení na objekty tvarov.

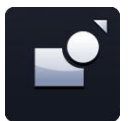

#### Nástroje tvarov

Táto možnosť slúži na otvorenie ponuky nástrojov tvarov. Na výber sú nasledujúce tvary:

- hviezda,
- šesťuholník,
- osemuholník,
- kruh,
- kríž,
- päťuholník,
- štvorec,
- kosodĺžnik,
- trojuholník,
- sedemuholník,
- desaťuholník,
- pravouhlý trojuholník,
- polkruh,
- lichobežník,
- bublina reči,
- diamant,
- zaoblený obdĺžnik,
- šípka,

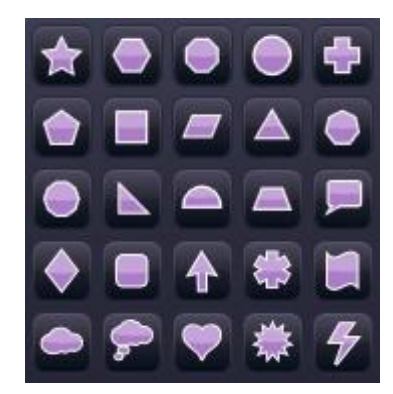

- hviezdička,
- vlna,
- mrak,
- bublina myšlienky,
- srdce,
- explózia,
- blesk.

Keď vyberiete niektorý z tvarov, ukazovateľ myši bude znázorňovať vybratý tvar. Tvar môžete nakresliť kliknutím a potiahnutím na strane. Nástroj tvaru zostane vybratý, kým nevyberiete niečo iné alebo nekliknete na tlačidlo výberu. "Ideálny" tvar možno nakresliť dvoma spôsobmi – buď podržaním stlačeného klávesu Shift počas používania nástroja tvaru, alebo nakreslením tvaru pri aktivovanom tlačidle zamknutia pomeru strán. Ak chcete do tvaru pridať text, dvakrát kliknite na tvar v režime výberu.

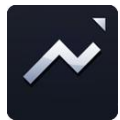

#### Nástroje čiar

Táto možnosť slúži na otvorenie ponuky nástrojov čiar. Na výber sú nasledujúce čiary:

- čiara,
- čiara so šípkou na začiatku,
- čiara so šípkou na konci,
- zaoblená čiara so šípkou,
- bodkovaná čiara,
- bodkovaná čiara so šípkou na začiatku,
- bodkovaná čiara so šípkou na konci,
- mnohouholník (kreslenie čiar od kliknutia myšou po kliknutie myšou),
- zalomená spojovacia čiara (nakreslí sa ako tvar),
- pravouhlá spojovacia čiara,
- čiara bubliny,
- čiara so šípkami na začiatku a konci,
- zaoblená čiara so šípkami na začiatku a konci,
- bodkovaná čiara so šípkami na začiatku a konci.

Zobrazí sa ponuka s čiarami vo farbe aktuálne vybratej pomocou výberu farieb. Po výbere čiary sa zmení ukazovateľ myši. Čiaru môžete nakresliť kliknutím a potiahnutím na strane. Začiatok čiary sa vytvorí na mieste prvého kliknutia a koniec čiary bude na mieste ukazovateľa myši v okamihu uvoľnenia tlačidla myši. Čiara zostane vybratá, kým nevyberiete niečo iné alebo nekliknete na tlačidlo výberu. Ak držíte stlačený kláves Shift, nástroj čiary kreslí čiary s prírastkom 45 stupňov.

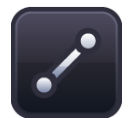

#### Spájanie čiar

Táto možnosť umožňuje spojiť dva objekty nakreslením čiary medzi týmito objektmi. Aj keď jeden z týchto objektov premiestnite, zostane spojený s druhým objektom. Dá sa to používať na vytváranie hviezdicových diagramov, vývojových diagramov atď.

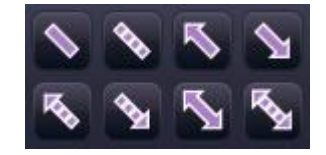

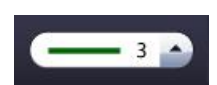

#### Nástroj šírky čiary

Táto možnosť umožňuje predvoliť alebo zmeniť šírku čiary výberom odlišnej hrúbky z ponuky.

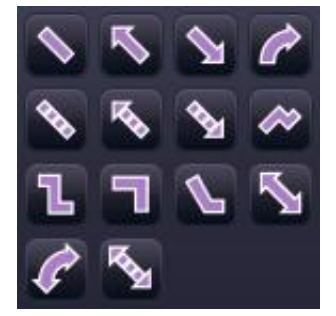

# **RMeasiteach**

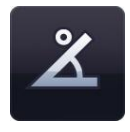

**Zobraziť vnútorné uhly** Táto možnosť umožňuje zobraziť vnútorné uhly tvaru.

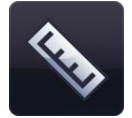

#### Zobraziť rozmery

Táto možnosť umožňuje zobraziť rozmery tvaru alebo čiary. Zobrazia sa označenia s dĺžkami jednotlivých strán alebo čiar. Rozmery sú založené na mierke strany, avšak mierku môžete zmeniť na akúkoľvek dĺžku dvojitým kliknutím na číslo vnútri rámčeka s rozmerom a zadaním nového čísla. Po zmene mierky objektu sa príslušne zmenia aj mierky ostatných objektov na strane.

# Textové nástroje

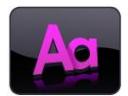

Textové nástroje môžete zobraziť kliknutím na ikonu textu na paneli s ponukami aplikácie Easiteach. K dispozícii sú nasledujúce nástroje:

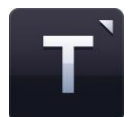

Ponuka textových nástrojov Z tejto ponuky môžete vybrať tri textové nástroje:

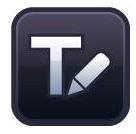

Nástroj rozpoznávania rukou písaného textu

Toto tlačidlo slúži na spustenie nástroja rozpoznávania rukou písaného textu nainštalovaného spolu s operačným systémom. Teraz môžete písať voľnou rukou na plátno. Aplikácia Easiteach sa pokúsi rozpoznať písmo a vytvorí nový blok textu s textom vnútri (alebo pridá text do existujúceho bloku textu, ak je vybratý).

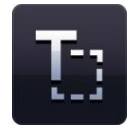

#### Vytvoriť blok textu

Po výbere tejto možnosti bude ukazovateľ myši znázorňovať, že je vybratý nástroj vytvorenia bloku textu. Blok textu vytvorte kliknutím a potiahnutím. Ihneď môžete zadať text.

Keď vyberiete blok textu v režime výberu, zobrazí sa v obťahovom rámčeku a môžete ho otočiť, zmeniť jeho veľkosť, zarovnať, presunúť dopredu a dozadu atď. Ak chcete upraviť text vnútri bloku, dvakrát kliknite na blok textu, zvýraznite text, ktorý chcete zmeniť, a vykonajte zmenu.

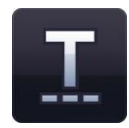

#### Vytvoriť text

Po výbere možnosti textového nástroja bude ukazovateľ myši znázorňovať, že je vybratý nástroj vytvorenia textu. Na strane kliknite na miesto, na ktorom má text začínať. Ihneď môžete zadať text. Ak chcete začať nový riadok, stlačte kláves Enter na klávesnici.

Nasledujúce možnosti možno použiť na predvolenie vlastností textu pred jeho zadaním. Prípadne môžete zvýrazniť text alebo vybrať blok textu, aby sa zobrazil obťahový rámček, a pri každej zmene sa potom zaktualizuje celý obsah bloku textu.

#### Výber písma

Ak chcete vybrať iné písmo, kliknite na tlačidlo výberu písma. Zobrazí sa ponuka s posúvačom umožňujúca prehľadávať všetky dostupné písma. Na prvých piatich

miestach sú zobrazené naposledy použité písma. Zobrazia sa aj všetky ostatné dostupné písma nainštalované v počítači.

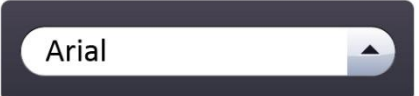

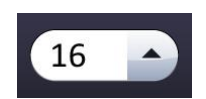

#### Výber veľkosti písma

Ak chcete vybrať inú veľkosť písma, kliknite na tlačidlo výberu veľkosti písma. Zobrazí sa ponuka s posúvačom umožňujúca prehľadávať všetky dostupné veľkosti.

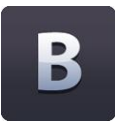

#### Tučné písmo

Predvolený stav tlačidla tučného písma je "vypnuté". Ak chcete "zapnúť" tučné písmo, kliknite na tlačidlo tučného písma.

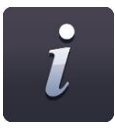

#### Kurzíva

Predvolený stav tlačidla kurzívy je "vypnuté". Ak chcete "zapnúť" kurzívu, kliknite na tlačidlo kurzívy.

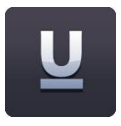

#### Podčiarknutie

Predvolený stav tlačidla podčiarknutia je "vypnuté". Ak chcete "zapnúť" podčiarknutie, kliknite na tlačidlo podčiarknutia.

#### Farba bloku textu

Keď je vybratý blok textu, na tlačidle výberu farieb sa zobrazí písmeno "T". Po kliknutí na toto tlačidlo môžete vybrať farbu orámovania a výplne bloku textu.

# Rozšírené textové nástroje

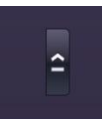

Rozšírené nástroje pre bloky textu sú dostupné po kliknutí na tlačidlo so šípkou v strede ponuky textových nástrojov. Na hlavom paneli s nástrojmi je zobrazených päť naposledy použitých položiek z tejto ponuky.

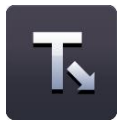

#### Nástroj dopĺňania slov

Umožňuje vytvoriť aktivitu dopĺňania chýbajúcich slov. Kliknutím na tlačidlo dopĺňania slov ho aktivujete. Kurzor bude znázorňovať, že je aktívny nástroj dopĺňania slov. Potom kliknite na slová, ktoré chcete odstrániť. Tieto slová sa odstránia a nahradia sa čiarou štandardnej veľkosti (bez ohľadu na počet znakov v slove, aby uhádnutie odpovede nebolo ľahké). Ak chcete zväčšiť medzery, na príslušné miesta v bloku textu jednoducho pridajte ďalšie znaky podčiarknutia. Ak chcete túto funkciu deaktivovať, znova kliknite na tlačidlo dopĺňania slov.

Odstránené slová sa automaticky pridajú do zásobníka slov, odkiaľ ich možno presunúť späť do bloku textu na miesta so znakom podčiarknutia.

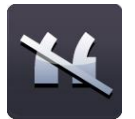

#### Nástroj odstránenia interpunkcie

Umožňuje odstrániť interpunkciu z bloku textu. Najprv vyberte blok textu pomocou tlačidla výberu, aby sa zobrazil obťahový rámček, a potom kliknite na tlačidlo odstránenia interpunkcie. Vyberte typ interpunkcie, ktorý chcete odstrániť. Z bloku textu sa odstráni interpunkcia, ktorá sa automaticky pridá do zásobníka slov. Každé interpunkčné znamienko sa nahradí jednou medzerou. Interpunkciu možno presunúť zo zásobníka slov do bloku textu, pričom zapadne na miesto s medzerou, na ktorom bola predtým interpunkcia.

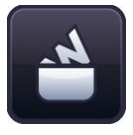

#### Zásobník slov

Zásobník slov je dočasný ukladací priestor pre slová a interpunkciu, ktoré možno presunúť na strany aplikácie Easiteach. Ak chcete zobraziť zásobník slov, kliknite na tlačidlo zásobníka. Pri prvom otvorení bude prázdny, pokiaľ ste už neodstránili obsah pomocou nástroja dopĺňania slov alebo nástroja odstránenia interpunkcie.

Položky v zásobníku slov možno presunúť späť do existujúceho textu na miesto s medzerou alebo znakom podčiarknutia. Prevezmú vlastnosti textu.

Do zásobníka slov možno pridať ďalšie slová zadaním slova do vstupného poľa a kliknutím na tlačidlo Pridať. Ak chcete zo zásobníka slov odstrániť všetky slová, kliknite na tlačidlo Vymazať. Ak chcete zmeniť poradie slov v zásobníku slov na náhodné, kliknite na tlačidlo Náhodné poradie.

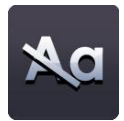

#### Odstrániť veľké písmená z vybratého textu

Ak chcete odstrániť veľké písmená alebo zmeniť veľkosť textu z veľkých na malé písmená, vyberte blok textu, aby sa zobrazil obťahový rámček. Potom kliknite na tlačidlo odstránenia veľkých písmen a všetky veľké písmená sa odstránia a nahradia malými písmenami. *Možnosť nahradiť malé písmená veľkými nie je k dispozícii.* 

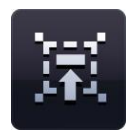

#### Čítať so mnou

Tento nástroj slúži na povzbudenie triedy, aby čítala spoločne. Ak ho chcete zapnúť, vyberte blok textu pomocou nástroja výberu. Potom kliknite na ikonu Čítať so mnou. Kurzor bude znázorňovať, že je zapnutá funkcia Čítať so mnou. Teraz môžete kliknúť kamkoľvek v bloku textu, aby sa postupne zvýrazňovali jednotlivé slová rýchlosťou vhodnou pre žiakov.

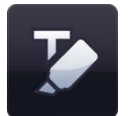

#### Zvýrazniť

Nástroj zvýraznenia umožňuje zvýrazniť jedno alebo viac slov kliknutím na ne. Opätovným kliknutím zvýraznenie odstránite.

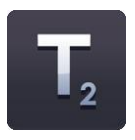

#### **Dolný index**

Predvolený stav tlačidla dolného indexu je "vypnuté". Ak chcete "zapnút" dolný index, kliknite na tlačidlo dolného indexu. Tlačidlo dolného indexu bude zobrazené ako "zapnuté", kým ho opätovným kliknutím nevypnete alebo kým nevyberiete iný text, ktorý nemá formát dolného indexu.

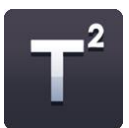

#### Horný index

Predvolený stav tlačidla horného indexu je "vypnuté". Ak chcete "zapnúť" horný index, kliknite na tlačidlo horného indexu. Tlačidlo horného indexu bude zobrazené ako "zapnuté", kým ho opätovným kliknutím nevypnete alebo kým nevyberiete iný text, ktorý nemá formát horného indexu.

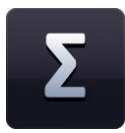

#### Súprava symbolov

Súprava symbolov umožňuje vkladať do textu symboly. K dispozícii sú tri kategórie: Matematika, Jazyky a Interpunkcia. Ak chcete vložiť symbol, kliknite na požadovaný symbol a presuňte ho na stranu. Môžete ho presunúť do bloku textu alebo kamkoľvek na stranu, pričom sa vytvorí nový blok textu.

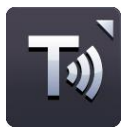

#### Prevod textu na reč

Funkcia prevodu textu na reč umožňuje čítať text na strane prostredníctvom niektorého z hlasov nainštalovaných v operačnom systéme. K dispozícii sú tieto možnosti: "Prečítať iba vybratý text", "Prečítať jedno slovo pri kliknutí myšou" a "Vypnúť prevod textu na reč". Predvolený stav je "vypnuté".

Ak vyberiete možnosť "Prečítať iba vybratý text", prečíta sa vybratý blok textu. Ak vyberiete možnosť "Prečítať jedno slovo pri kliknutí myšou", potom môžete kliknúť na slovo, ktoré sa prečíta. Hlasitosť a rýchlosť čítania možno nastaviť v časti Moja aplikácia Easiteach.

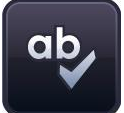

#### Kontrola pravopisu

Ak je vybratý blok textu, pravopis sa skontrolujte iba v tomto objekte. Ak nie je vybratý žiadny blok textu, pravopis sa skontroluje na celej strane. Zobrazia sa slová, ktoré sa nenašli v slovníku, spolu s alternatívnymi výrazmi a možnosťami Ignorovať, Ignorovať všetko, Zmeniť a Zmeniť všetko. Po dokončení kontroly sa zobrazí správa na potvrdenie.

| ¢   |    |
|-----|----|
| 0 = |    |
| • = |    |
| • = | _  |
|     | 0. |

#### Odrážky

K dispozícii sú tieto možnosti: číslované odrážky, odrážky s plným bodom, odrážky s bodom bez výplne a štvorcové odrážky.

Ak chcete z textu odstrániť odrážku, umiestnite kurzor na riadok s odrážkou a kliknite na tlačidlo odrážok (tlačidlo použitého štýlu) alebo umiestnite kurzor na začiatok riadka, z ktorého chcete odstrániť odrážku, a stlačte kláves Backspace na klávesnici.

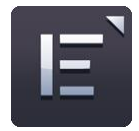

#### Zarovnanie textu

Keď kliknete na toto tlačidlo, zobrazí sa ponuka zarovnania textu, v ktorej môžete vybrať požadovanú možnosť zarovnania textu. K dispozícii sú tieto možnosti: Zarovnať doľava, Zarovnať na stred, Zarovnať doprava a Zarovnať podľa okraja. Vybraté zarovnanie bude zobrazené na tlačidle, kým nevyberiete iné zarovnanie alebo iný text s odlišným zarovnaním.

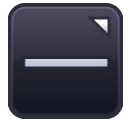

#### Zarovnanie textu

Text môžete zarovnať aj zvislo. K dispozícii sú tieto možnosti: Zarovnať nahor, Zarovnať na stred a Zarovnať nadol.

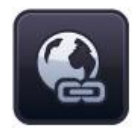

#### Vložiť hypertextové prepojenie

Ak chcete do textu pridať hypertextové prepojenie, zvýraznite slovo alebo výraz a potom kliknite na tlačidlo Vložiť hypertextové prepojenie. Zobrazí sa dialógové okno, v ktorom môžete zadať webovú adresu.

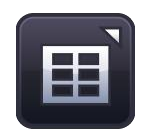

#### Vložiť tabuľku

Umožňuje pridať na stranu tabuľku. V kontextovom okne, ktoré sa zobrazí po kliknutí na tlačidlo Vložiť tabuľku, môžete vybrať počet riadkov a stĺpcov.

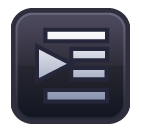

#### Zväčšiť zarážku

Ak chcete pridať zarážku na začiatok textu, vyberte slovo alebo výraz a potom kliknite na tlačidlo Zväčšiť zarážku.

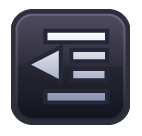

#### Zmenšiť zarážku

Ak chcete odstrániť zarážku zo začiatku textu, vyberte slovo alebo výraz a potom kliknite na tlačidlo Zmenšiť zarážku.

# Ponuka rýchlych funkcií

Ponuku rýchlych funkcií možno otvoriť na úrovni strany alebo na úrovni objektu.

Ak ju chcete otvoriť na úrovni strany, kdekoľvek na obrazovke kliknite pravým tlačidlom myši a zobrazí sa zoznam vlastností strany.

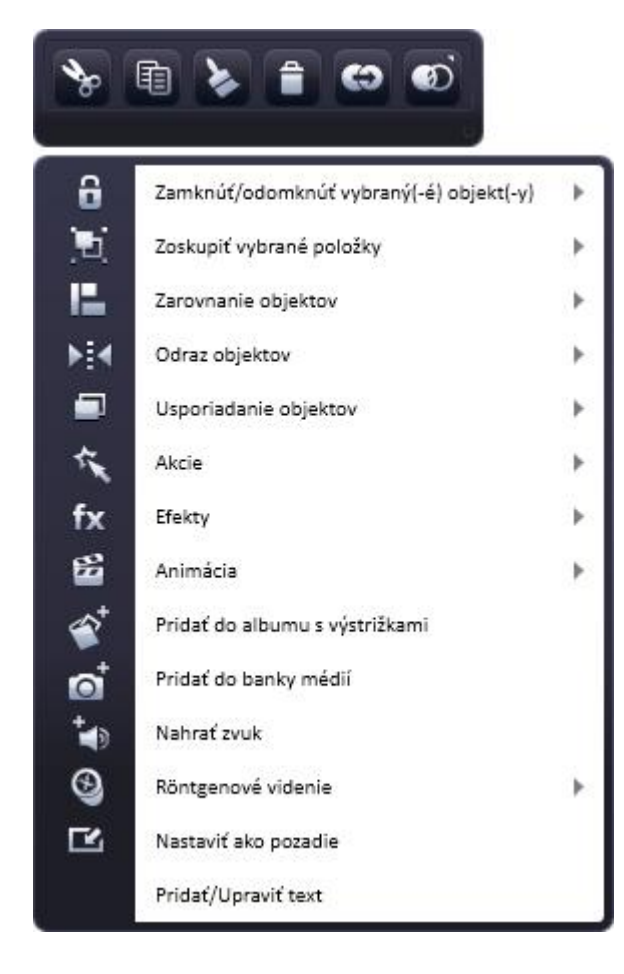

| View page properties   |
|------------------------|
| View modes 🕨 🕨         |
| View X-ray layers      |
| Insert new page        |
| Select all             |
| Add page to media bank |
| Add page to scrapbook  |
| Paste                  |

Keď je vybratý objekt, na pravej strane obťahového rámčeka je zobrazená ikona so šípkou. Kliknutím na túto ikonu môžete zobraziť ponuku rýchlych funkcií umožňujúcu jednoduchý prístup k vlastnostiam vybratého objektu.

Mnohé z týchto vlastností sú dostupné v časti Všeobecné vlastnosti objektov (na pravej strane každej vedľajšej ponuky), avšak niektoré z nich sa nachádzajú iba v ponuke rýchlych funkcií:

#### Pridať do súpravy médií

Pri výbere tejto možnosti sa objekt (alebo strana) pridá do súpravy médií na budúce použitie.

Táto funkcia slúži na prispôsobenie aplikácie Easiteach. Napríklad môžete vytvoriť vlastnú miniaplikáciu na zmenu poradia na náhodné s menami žiakov a pridať ju do súpravy médií, aby bola ľahko prístupná na každej vašej hodine.

#### Nahrať zvuk

Túto funkciu možno použiť na nahratie zvuku do objektu pomocou mikrofónu. Zvuk môžete prehrať kliknutím na objekt v režime prehrávania.

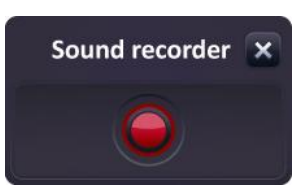

#### Röntgenové zobrazenie

Röntgenové zobrazenie funguje prostredníctvom miniaplikácie röntgenového zobrazenia. V prvom kroku vytvorte na strane až tri röntgenové vrstvy. Môžete ich vytvoriť navrstvením objektov na seba na strane a následným odoslaním položiek do skrytých vrstiev.

Objekt môžete odoslať do skrytej röntgenovej vrstvy kliknutím na daný objekt a výberom röntgenového zobrazenia z ponuky rýchlych funkcií objektu. Vyberte vrchnú, strednú alebo spodnú röntgenovú vrstvu.

Po odoslaní objektu do röntgenovej vrstvy už objekt nebude viditeľný na strane. Ak chcete daný objekt zobraziť alebo upraviť, kliknite pravým tlačidlom myši kdekoľvek na strane a z ponuky rýchlych funkcií strany vyberte možnosť Zobraziť röntgenové vrstvy. Zobrazí sa kontextové okno umožňujúce vybrať vrstvu, ktorú chcete zobraziť. Po zavretí tohto kontextového okna už röntgenové vrstvy nebudú viditeľné.

V triede otvorte miniaplikáciu röntgenového zobrazenia zo súpravy miniaplikácií a prepnite aplikáciu Easiteach do režimu prehrávania. Teraz môžete odhaliť skryté položky na strane presúvaním miniaplikácie röntgenového zobrazenia po strane. Ak máte viac röntgenových vrstiev, postupne ich môžete zobrazovať kliknutím na tlačidlá so šípkami na miniaplikácii.

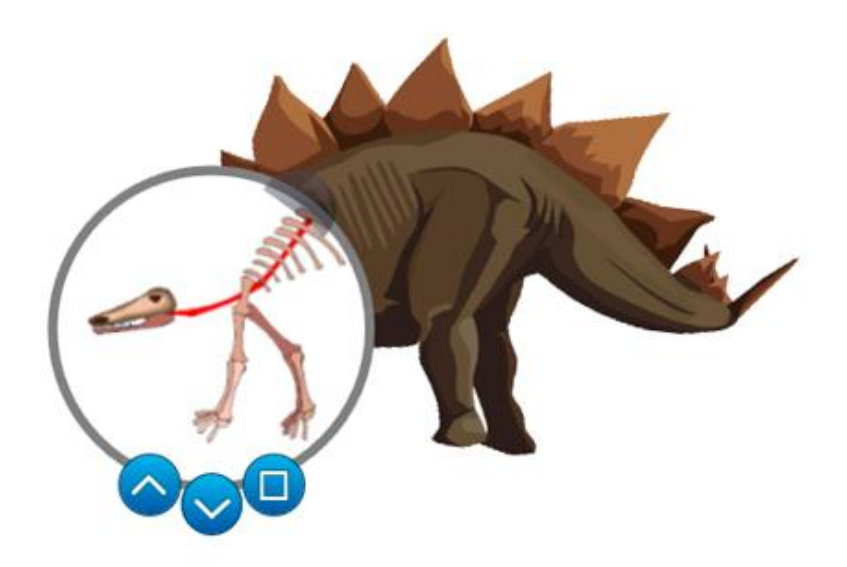

# Špeciálne efekty

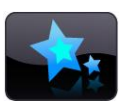

Nástroje špeciálnych efektov sú dostupné prostredníctvom ikony špeciálnych efektov na paneli s ponukami aplikácie Easiteach. K dispozícii sú nasledujúce nástroje:

#### Akcie

Pomocou tejto funkcie môžete na vybraté objekty aplikovať akcie. Na každý objekt možno aplikovať len jednu akciu. Aplikovanú akciu môžete zobraziť prepnutím aplikácie do režimu prehrávania. K dispozícii sú tieto akcie:

- Žiadna akcia
- Presunúť dopredu
- Presunúť na popredie
- Zapnúť/vypnúť efekt
- Skryť/zobraziť objekt
- Prepojiť na stranu
- Prepojiť na webovú lokalitu
- Prepojiť na lokalitu Easibook

- Nasledujúca/predchádzajúca strana
- Otvoriť externý súbor
- Otvoriť vložený súbor
- Prehrať zvukový súbor
- Vybrať nástroj/režim aplikácie Easiteach
- Odoslať dozadu
- Odoslať na pozadie

#### Efekty

Pomocou tejto funkcie môžete na vybraté objekty aplikovať efekty. Na každý objekt možno aplikovať len jeden efekt. Pri každom efekte je k dispozícii posúvač (pri niektorých efektoch dva posúvače) umožňujúci zmeniť vzhľad efektu. K dispozícii sú tieto efekty:

- Žiadny efekt
- Efekt víru
- Efekt vlny
- Efekt vlniek
- Efekt mozaiky
- Tieň
- Štandardné rozmazanie

- Rozmazanie s priblížením
- Smerové rozmazanie
- Priehľadná farba
- Farba starých filmov
- Monochromatické farby
- Inverzné farby
- Úprava jasu/kontrastu

#### Animácie

Na vybraté objekty možno aplikovať štyri jednoduché aplikácie. Na objekte môže byť súčasne aplikovaná len jedna animácia. K dispozícii sú tieto animácie:

- Pohyb pozdĺž čiary objekt sa pohybuje pozdĺž čiary nakreslenej pomocou nástroja pera (kreslenie voľnou rukou) alebo rovnej čiary. (Po aplikovaní animácie zmeňte čiaru na priehľadnú.)
- Otočenie objekt sa točí v smere alebo proti smeru hodinových ručičiek okolo svojho stredu.
- Vibrovanie objekt sa pohybuje po strane a pritom vibruje.
- Nadskakovanie objekt sa pohybuje po strane a pritom nadskakuje.

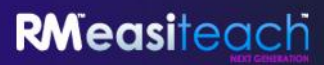

Pri výbere typu animácie sa otvorí kontextové okno umožňujúce vybrať rýchlosť animácie, miesto jej začiatku a iné možnosti špecifické pre vybratý typ animácie.

Akcie, efekty a animácie sú dostupné aj prostredníctvom ponuky rýchlych funkcií.

# Súprava miniaplikácií

Aplikácia Easiteach sa dodáva so súpravou výukových nástrojov, ktoré nazývame miniaplikácie. Účelom týchto miniaplikácií je pomáhať vám pri vyučovaní. Pomocou nich môžete digitálne vykonávať úlohy alebo jednoducho vytvárať hry a aktivity. Do aplikácie Easiteach sa neustále pridávajú nové

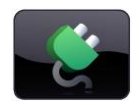

miniaplikácie. Úplný zoznam dostupných miniaplikácií sa nachádza na webovej lokalite aplikácie Easiteach. Tiež môžete prehľadávať súpravu miniaplikácií vo svojej verzii aplikácie Easiteach.

Súprava miniaplikácií umožňuje vyhľadať miniaplikácie a pridať ich na stranu. Je dostupná prostredníctvom tlačidla miniaplikácií na paneli s ponukami aplikácie Easiteach. Miniaplikácie môžete prehľadávať pomocou šípok doľava a doprava.

Ak chcete miniaplikáciu umiestniť na stranu, kliknite na tlačidlo "Pridať túto položku na stranu" na miniatúre.

Ak chcete použiť miniaplikáciu umiestnenú na strane, kliknite mimo miniaplikácie, aby zmizol obťahový rámček. Ak chcete znova zobraziť obťahový rámček, kliknite na ikonu v ľavom hornom rohu miniaplikácie. Teraz môžete zmeniť veľkosť miniaplikácie, otočiť ju, duplikovať atď. Miniaplikácie možno presunúť mimo obrazovky, pričom sa nezobrazí kruhová možnosť výberu. Ak chcete miniaplikáciu znova vybrať, nakreslite okolo nej ohraničenie.

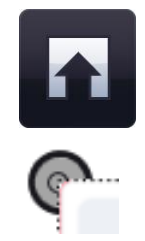

# Súprava multimédií

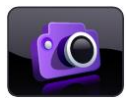

Súprava multimédií umožňuje vyhľadať multimédiá a pridať ich na stranu. Je dostupná prostredníctvom tlačidla multimédií na paneli s ponukami aplikácie Easiteach. Položkami môžete prechádzať pomocou šípok doľava a doprava. Pri otvorení súpravy multimédií sa zobrazí balík multimédií, ktorý bol nainštalovaný spolu s aplikáciou Easiteach. Všetky

položky sa zobrazia v abecednom poradí podľa ich názvu.

Multimédiá, ktoré chcete pridať na stranu, môžete vyhľadať rôznymi spôsobmi:

- Vyhľadanie položiek podľa kľúčového slova
- Filtrovanie položiek podľa kategórie prehľadávanie podľa tém pomocou rozbaľovacej ponuky.
- **Filtrovanie položiek podľa typu súboru** začiarknite príslušné políčka na zobrazenie požadovaných typov súborov.
- **Filtrovanie položiek podľa súpravy médií** filtrovanie podľa "Súpravy médií aplikácie Easiteach", ktorá predstavuje multimediálne položky dodané s aplikáciou Easiteach, alebo podľa "Mojej súpravy médií", ktorá predstavuje importované položky.

Výsledky vyhľadávania sa zobrazia na jednom riadku. Môžete nimi prechádzať pomocou šípok doľava a doprava. V pravom dolnom rohu okna s výsledkami je zobrazený počet nájdených výsledkov. Ak chcete pridať objekt zo súpravy multimédií na stranu, presuňte miniatúru z okna s výsledkami na stranu, dvakrát kliknite na miniatúru alebo kliknite na tlačidlo "Pridať túto položku na stranu" pod miniatúrou.

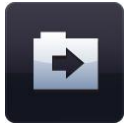

#### Importovať

Okrem položiek dodaných v súprave multimédií aplikácie Easiteach môžete importovať súbory do vlastnej súpravy médií. Je to jednoduchý spôsob uloženia často používaných položiek. Kliknite na tlačidlo Importovať, vyhľadajte položky a pridajte ich do Mojej súpravy médií. Ak chcete pridať viac položiek, držte stlačený kláves Ctrl, vyberte jednotlivé položky a potom kliknite na tlačidlo Otvoriť.

Importovanie niektorých veľkých objektov do Mojej súpravy médií môže trvať určitý čas. Počas importovania súboru sa zobrazí nasledujúca animácia.

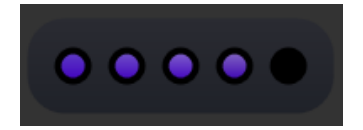

Do súpravy médií možno pridať súbory aj ich presunutím na plátno (alebo skopírovaním a prilepením) a následným kliknutím na možnosť "Pridať do súpravy médií" v ponuke rýchlych funkcií. Ak chcete z Mojej súpravy médií odstrániť položku, kliknite na tlačidlo x v pravom hornom rohu miniatúry. Zobrazí sa výzva na potvrdenie odstránenia položky.

#### Moje súbory

Ak chcete v počítači vyhľadať súbory a pridať ich na stranu, kliknite na tlačidlo Moje súbory. Otvorí sa dialógové okno umožňujúce prehľadávať počítač. Keď nájdete požadovanú položku, kliknutím na tlačidlo "Otvoriť" ju pridajte na stranu. Ak chcete pridať viac položiek, držte stlačený kláves Ctrl, vyberte jednotlivé položky a potom kliknite na tlačidlo Otvoriť.

# **RM**easiteach

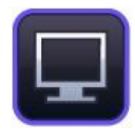

#### Nahrávanie z obrazovky

Túto funkciu možno použiť na vytvorenie záznamu z diania na obrazovke. Po kliknutí na tlačidlo nahrávania z obrazovky sa zobrazí kontextové okno s tlačidlom nahrávania. Kliknutím na tlačidlo nahrávania spustite nahrávanie. Vyberte si, či sa má nový súbor uložiť do priečinka "Moja súprava médií" alebo do vami vybratého priečinka.

Panel nahrávania z obrazovky sa minimalizuje na panel nástrojov. Dvojitým kliknutím na túto ikonu nahrávanie zastavíte.

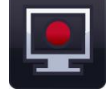

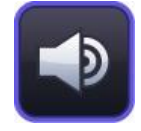

#### Nahrať zvuk

Túto funkciu možno použiť na nahratie nového zvuku pomocou mikrofónu. Nový zvukový súbor sa uloží do priečinka "Moja súprava médií" na budúce použitie. Ak sa nezistí príslušné zariadenie, zobrazí sa chybové hlásenie.

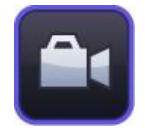

#### Nahrať video

Túto funkciu možno použiť na nahratie nového videa alebo nasnímanie fotografie pomocou videokamery. Nový videosúbor alebo súbor s obrázkom sa uloží do priečinka "Moja súprava médií" na budúce použitie. Ak sa nezistí príslušné zariadenie, zobrazí sa chybové hlásenie.

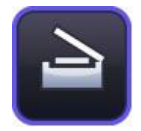

#### Digitalizovať obrázok

Túto funkciu možno použiť na digitalizáciu obrázka pomocou zariadenia na digitalizáciu dokumentov alebo skenera. Nový obrázok sa uloží do priečinka Moja súprava médií. Ak sa nezistí príslušné zariadenie, zobrazí sa chybové hlásenie.

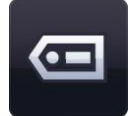

#### Označovanie

Súbory importované do súpravy médií možno označiť pomocou kľúčových slov a premenovať – kliknite na tlačidlo "Pridať označenie pre túto položku" na miniatúre.

#### Vkladanie dokumentov

Aplikácia Easiteach umožňuje vložiť na stranu dokumenty v nasledujúcich formátoch:

- Microsoft<sup>®</sup> Word,
- Microsoft<sup>®</sup> Excel,
- Microsoft<sup>®</sup> PowerPoint,
- Adobe<sup>®</sup> PDF,
- Dance to Advance,
- Easiteach,
- Easirespond,
- Podium,
- Textease,
- súbory Whiteboard,
- súbory Flipchart.

Je to vynikajúci spôsob pridania ďalších informácií do dokumentu aplikácie Easiteach bez ich duplikovania. Kliknite na tlačidlo "Moje súbory" a v novom okne vyhľadajte a vyberte požadovaný

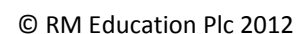

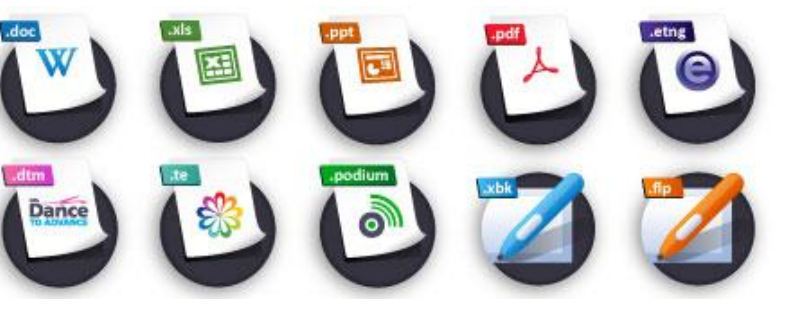

dokument. Keď sa dokument nachádza na strane, príslušný súbor môžete spustiť dvojitým kliknutím na ikonu. Dokument sa spustí v programe, v ktorom bol vytvorený.

#### Interaktívne súbory

Keďže interaktívne objekty často obsahujú oblasti, na ktoré sa má kliknúť, ak ich chcete premiestniť alebo zmeniť ich veľkosť, vyberajú sa odlišným spôsobom. Kliknutím na okrúhlu ikonu v ľavom hornom rohu objektu zobrazte obťahový rámček. Teraz môžete zmeniť veľkosť objektu, otočiť ho, duplikovať atď. Pri kliknutí mimo objektu obťahový rámček zmizne a budú prístupné interaktívne oblasti.

### Zásobník

Zásobník je prostriedok na prenos objektov. Do zásobníka môžete pridať ktorýkoľvek samostatný objekt alebo skupinu objektov zo strany, ktoré potom môžete preniesť na inú stranu dokumentu aplikácie Easiteach. Zásobníky tiež možno uložiť na neskoršie použitie. Všetky vlastnosti objektov v zásobníku sa zachovajú, takže túto funkciu možno používať na ukladanie

prispôsobených miniaplikácií.

Zásobník Strana umožňuje uložiť objekty určené na použitie na aktuálnej strane. Funguje ako zásobník slov, avšak pre objekty, čo znamená, že napríklad môžete vytvoriť aktivitu označovania a označenia môžete uložiť do zásobníka Strana, a nie na stranu. Pri uložení dokumentu sa spolu s ním uloží aj zásobník Strana.

Zásobník Relácia funguje rovnako, avšak uložené objekty možno použiť na ktorejkoľvek strane dokumentu. Tieto objekty sú dostupné len dovtedy, kým je otvorená relácia aplikácie Easiteach. Ak chcete zásobník Relácia uložiť na neskoršie použitie, kliknite na tlačidlo Uložiť zásobník. Ak chcete načítať predtým uložený zásobník, kliknite na tlačidlo Načítať zásobník.

Do zásobníka Strana možno pridať objekty kliknutím na možnosť Pridať do zásobníka v ponuke rýchlych funkcií objektu. Potom ich možno premiestniť do zásobníka Relácia kliknutím na tlačidlo "Odoslať do zásobníka Relácia".

Ak chcete zo zásobníka odstrániť položku, kliknite na tlačidlo x v pravom hornom rohu položky. Ak chcete pridať objekt zo zásobníka na stranu, kliknite naň a presuňte ho na stranu. Ak chcete pridať viac ako jeden objekt zo zásobníka, podržte stlačený kláves Ctrl, kliknite na požadované objekty a potom ich presuňte na stranu.

# Všeobecné vlastnosti objektov

Tlačidlá všeobecných vlastností objektov sa vždy nachádzajú na pravej strane každej vedľajšej ponuky. Niektoré z týchto vlastností možno aplikovať na viac objektov, ako aj na jeden objekt. Ak chcete vybrať viac objektov, podržte stlačený kláves Ctrl a postupne vyberte jednotlivé objekty alebo nakreslite ohraničenie okolo objektov, ktoré chcete vybrať.

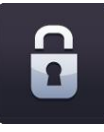

#### Zamknúť/odomknúť

Táto funkcia umožňuje zamknúť pozíciu objektu na strane, aby sa zabránilo jej neúmyselnej úprave. Kliknutím na tlačidlo zamknutia objektu zamknete vybratý objekt na jeho pozícii na strane. Zamknutý objekt nemožno premiestniť. Pri opätovnom kliknutí na toto tlačidlo sa objekt odomkne a znova ho možno premiestňovať na strane.

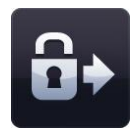

#### Zamknúť a povoliť kópie

Táto funkcia umožňuje zamknúť vybratý objekt a zmeniť ho na nekonečný zdroj klonovania. Znamená to, že ak na daný objekt kliknete a presuniete ho, automaticky sa vytvorí jeho kópia. Táto funkcia sa hodí na vytváranie prvkov strany presúvaných pomocou myši.

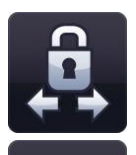

#### Zamknutie k rovine

Táto funkcia umožňuje zamknúť vybratý objekt tak, aby ho bolo možné premiestňovať iba vodorovne alebo zvislo. Hodí sa na vytváranie zaujímavých strán so skrývaním a odhaľovaním prvkov. Veľkosť objektu zamknutého k rovine nemožno zmeniť.

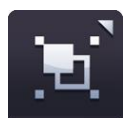

#### Zoskupiť/oddeliť

Táto funkcia umožňuje zoskupiť vybraté objekty do jedného objektu. Objekty môžete znova oddeliť kliknutím na možnosť oddelenia v tej istej ponuke.

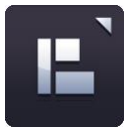

#### Zarovnanie objektov

Pomocou tejto funkcie môžete zarovnať vybraté objekty. K dispozícii sú tieto možnosti zarovnania:

- Zarovnať doľava
- Zarovnať doprava
- Zarovnať nahor
- Zarovnať nadol
- Zarovnať na stred (vodorovne)
- Zarovnať na stred (zvislo)
- Rozmiestniť rovnomerne (vodorovne)
- Rozmiestniť rovnomerne (zvislo)

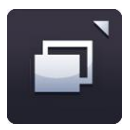

#### Zoradenie objektov

Pomocou tejto funkcie môžete upraviť vrstvenie vybratého objektu, čím ho môžete presunúť dopredu, dozadu, na popredie alebo na pozadie. Vyberte objekt a kliknite na niektorú z možností v ponuke zoradenia objektov.

- Odoslať dopredu
- Odoslať dozadu
- Odoslať na popredie
- Odoslať na pozadie

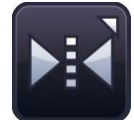

#### Odraz objektu

Pomocou funkcie odrazu objektu môžete vytvoriť zrkadlový obraz vybratého objektu vrátane všetkých jeho vlastností. Vyberte objekt a kliknite na niektorú z možností v ponuke odrazu objektu. Táto funkcia neprevráti vybratý objekt. Vytvorí nový objekt a vybratý objekt zostane na strane.

- Odraz hore
- Odraz dole
- Odraz naľavo
- Odraz napravo

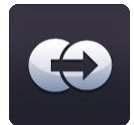

#### Duplikovať objekt

Ak chcete vytvoriť duplikát objektu, vyberte ho a kliknite na tlačidlo duplikovania. Vytvorí sa presný duplikát objektu vrátane všetkých jeho vlastností.

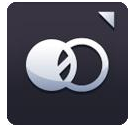

#### Priehľadnosť objektu

Ak chcete objekt zmeniť na priehľadný, vyberte ho a potom kliknite na tlačidlo priehľadnosti objektu. Zobrazí sa posúvač umožňujúci upraviť nastavenie priehľadnosti.

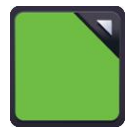

#### Tlačidlo výberu farieb

Kliknutím na tlačidlo výberu farieb zobrazíte výber farieb. Môžete zmeniť farbu výplne, orámovania alebo textu vybratého objektu. Môžete použiť predvolené farby, vybrať novú farbu pomocou mapy farieb alebo použiť nástroj kvapkadla na výber farby z objektu umiestneného na strane.

Tiež môžete zmeniť priehľadnosť farby výplne, orámovania alebo textu a hrúbku čiary orámovania. Ak chcete, aby farba bola priehľadná, vo výbere farieb vyberte možnosť priehľadnosti.

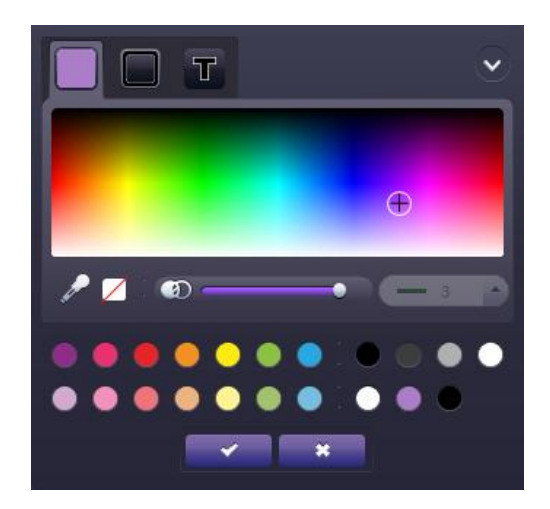

Po výbere farby, ktorú chcete aplikovať na objekt, kliknite na tlačidlo "začiarknutia", ak ju chcete aplikovať, alebo na tlačidlo "krížika", ak chcete zrušiť výber a zavrieť výber farieb.

# **Easiteach Lite**

Easiteach Lite je samostatná aplikácia umožňujúca zobraziť súbory aplikácie Easiteach a pridávať do nich prvky prostredníctvom obmedzenej verzie hlavnej aplikácie. V súbore sa môžete pohybovať, môžete s ním pracovať a tiež doň môžete pridávať prvky pomocou jednoduchých nástrojov na kreslenie. Objekty na strane nemožno upravovať, možno ich však premiestňovať na plátne. Dvojitým kliknutím na text sa blok textu zmení na upraviteľný, avšak formátovanie textu sa zachová.

V ponuke "e" sú k dispozícii nasledujúce funkcie:

- Tlačidlo otvorenia súboru slúži na otvorenie systémového prehľadávača súborov, pomocou ktorého možno vybrať súbor a otvoriť ho v prehrávači.
- Uložiť ako súbor aplikácie Easiteach otvorený v prehrávači možno uložiť ako dokument PDF.
- Tlačiť vytlačenie aktuálnej strany.
- Obnoviť stranu obnovenie naposledy uloženého stavu strany.
- Pomocník otvorí sa verzia používateľskej príručky vo formáte PDF.
- Vybrať jazyk umožňuje zmeniť jazyk.
- Easiteach.com prepojenie na webovú lokalitu aplikácie Easiteach.
- Skončiť ukončenie aplikácie Easiteach Lite.
- Naposledy použité dokumenty zobrazí sa zoznam naposledy otvorených dokumentov.

K dispozícii sú aj tieto ďalšie možnosti:

 Nástroje na kreslenie – možno vybrať štyri preddefinované nástroje pera na kreslenie na plátno v nasledujúcich

farbách: červená, modrá, zelená a čierna. K dispozícii sú tiež zvýrazňovač, nástroj rovnej čiary, nástroj čiary so šípkou a guma.

- Zásobník slov ak strana obsahuje aktivitu dopĺňania slov, v zásobníku slov sa zobrazia slová, ktoré môžete pridať na stranu.
- Zásobník ak strana obsahuje aktivitu označovania, v zásobníku sa zobrazia objekty, ktoré môžete pridať na stranu.
- Pridať obrázok po kliknutí na tlačidlo pridania obrázka sa otvorí dialógové okno. Vyberte súbor s obrázkom a kliknite na tlačidlo OK, ak chcete obrázok pridať na plátno pred ostatné objekty na obrazovke.

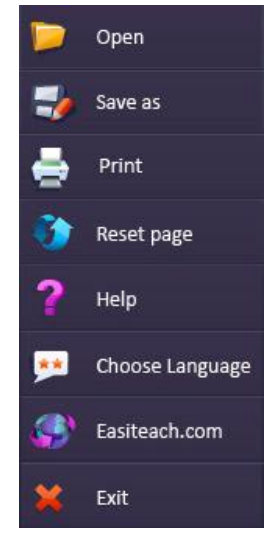

- Všeobecné nástroje režim prehrávania, priblížiť, vzdialiť, späť, znova a odstrániť. Fungujú rovnakým spôsobom ako v aplikácii Easiteach.
- Navigácia na stranách stranami možno prechádzať pomocou tlačidiel so šípkami pre nasledujúcu a predchádzajúcu stranu.

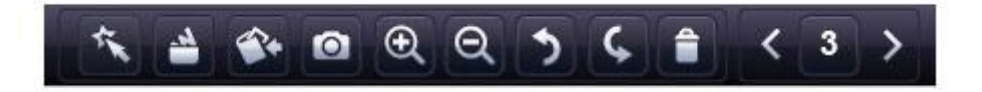

# Klávesové skratky

V aplikácii Easiteach je k dispozícii množstvo klávesových skratiek, ktoré môžu zjednodušiť a zrýchliť používanie aplikácie. Patria medzi ne nasledujúce klávesové skratky:

| Ctrl + A                      | Vybrať všetko                      |
|-------------------------------|------------------------------------|
| Ctrl + B                      | Tučné písmo                        |
| Ctrl + C                      | Kopírovať                          |
| Ctrl + D                      | Zrušiť výber                       |
| Ctrl + G                      | Zoskupiť/oddeliť                   |
| Ctrl + I                      | Kurzíva                            |
| Ctrl + L                      | Zamknúť/odomknúť                   |
| Ctrl + N                      | Otvoriť nový dokument v novom okne |
| Ctrl + O                      | Otvoriť                            |
| Ctrl + P                      | Tlačiť                             |
| Ctrl + S                      | Uložiť                             |
| Ctrl + U                      | Podčiarknutie                      |
| Ctrl + V                      | Prilepiť                           |
| Ctrl + X                      | Vystrihnúť                         |
| Ctrl + Y                      | Znova                              |
| Ctrl + Z                      | Zrušiť poslednú akciu              |
| Crtl (pri klikaní na objekty) | Vybrať viac objektov               |
| F1                            | Používateľská príručka             |

# Špeciálne znaky

Aplikácia Easiteach poskytuje širokú škálu klávesových skratiek umožňujúcich rýchly prístup k špeciálnym znakom. Nižšie sú uvedené dostupné znaky.

Ak chcete zadať špeciálny znak, najprv zapnite funkciu Num Lock na klávesnici. Potom podržte stlačený kláves Alt a na numerickej klávesnici na pravej strane zadajte niektorú z číselných postupností uvedených nižšie. *Nepoužívajte čísla na klávesnici QWERTY.* Požadovaný znak sa zobrazí v bloku textu po uvoľnení klávesu Alt.

Špeciálne znaky sa tiež nachádzajú v súprave symbolov. Ďalšie informácie nájdete v časti Rozšírené textové nástroje.

| Franc | úzske | Nem | ecké | Špan | ielske | Švé | dske |
|-------|-------|-----|------|------|--------|-----|------|
| â     | 0226  | ä   | 0228 | á    | 0225   | Å   | 0197 |
| Â     | 0194  | Ä   | 0196 | Á    | 0193   | å   | 0229 |
| à     | 0224  | Ö   | 0246 | é    | 0233   |     |      |
| À     | 0192  | Ö   | 0214 | É    | 0201   |     |      |
| é     | 0233  | ü   | 0252 | Í    | 0237   |     |      |
| É     | 0201  | Ü   | 0220 | Í    | 0205   |     |      |
| è     | 0232  | ß   | 0223 | Ó    | 0243   |     |      |
| È     | 0200  |     |      | Ó    | 0211   |     |      |
| ê     | 0234  |     |      | Ú    | 0250   |     |      |
| Ê     | 0202  |     |      | Ú    | 0218   |     |      |
| ë     | 0235  |     |      | Ñ    | 0241   |     |      |
| Ë     | 0203  |     |      | Ñ    | 0209   |     |      |
| ï     | 0239  |     |      | ż    | 0191   |     |      |
| Ï     | 0207  |     |      | i    | 0161   |     |      |
| î     | 0238  |     |      |      |        |     |      |
| Î     | 0206  |     |      |      |        |     |      |
| ô     | 0244  |     |      |      |        |     |      |
| Ô     | 0212  |     |      |      |        |     |      |
| œ     | 0156  |     |      |      |        |     |      |
| û     | 0251  |     |      |      |        |     |      |
| Û     | 0219  |     |      |      |        |     |      |
| ù     | 0249  |     |      |      |        |     |      |
| Ù     | 0217  |     |      |      |        |     |      |
| Ç     | 0231  |     |      |      |        |     |      |
| Ç     | 0199  |     |      |      |        |     |      |
| «     | 0171  |     |      |      |        |     |      |
| »     | 0187  |     |      |      |        |     |      |

Microsoft<sup>®</sup>, Internet Explorer<sup>®</sup>, Windows<sup>®</sup>, Windows<sup>®</sup> Server<sup>®</sup>, Windows<sup>®</sup> Vista<sup>™</sup> a Windows<sup>®</sup> 7<sup>™</sup> sú registrované ochranné známky alebo ochranné známky spoločnosti Microsoft Corporation v USA a ďalších krajinách.

Easiteach je ochranná známka spoločnosti RM Education Plc v Spojenom kráľovstve.

Copyright © RM Education Plc 2012. Všetky práva vyhradené.